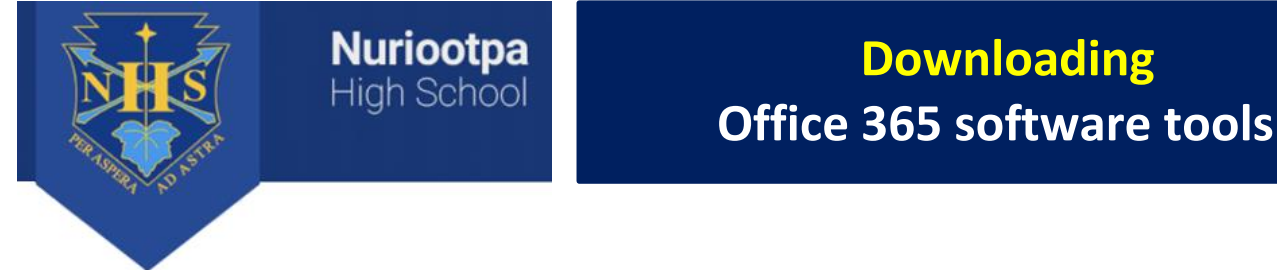

Downloading

STEP 2 – Open your Internet browser and enter the below "Nuriootpa High School website" URL...

## http://www.nurihs.sa.edu.au/

STEP 3 - Scroll to the bottom of the school's webpage and click on the Office 365 icon

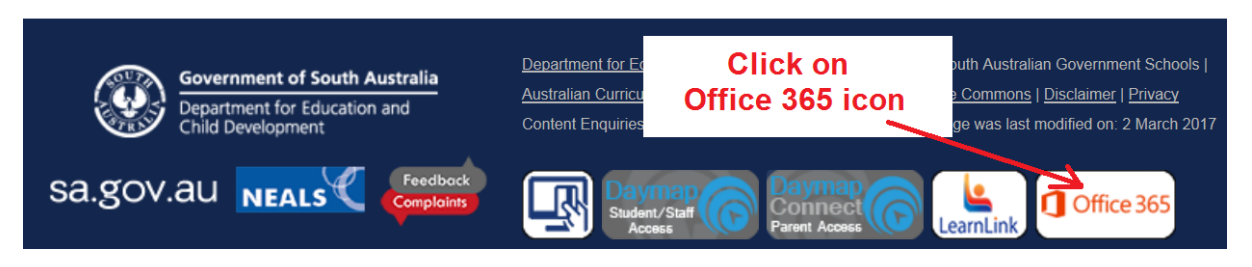

STEP 4 – You'll be asked to log into Learnlink, which requires your school Internet Username and Password

| Authoris | sed Users Only                                                    |
|----------|-------------------------------------------------------------------|
| Security | ( show explanation )                                              |
| 0        | This is a public or shared computer<br>This is a private computer |
| Usernam  | e:                                                                |
| Password | f:                                                                |
| 🗹 I wil  | comply with the LearnLink User Agreement and Code of Conduct.     |
|          | Log On                                                            |

**STEP 5** – You'll then be re-directed to the Microsoft Office Home Page.

## Click on "Other installs" as per below image

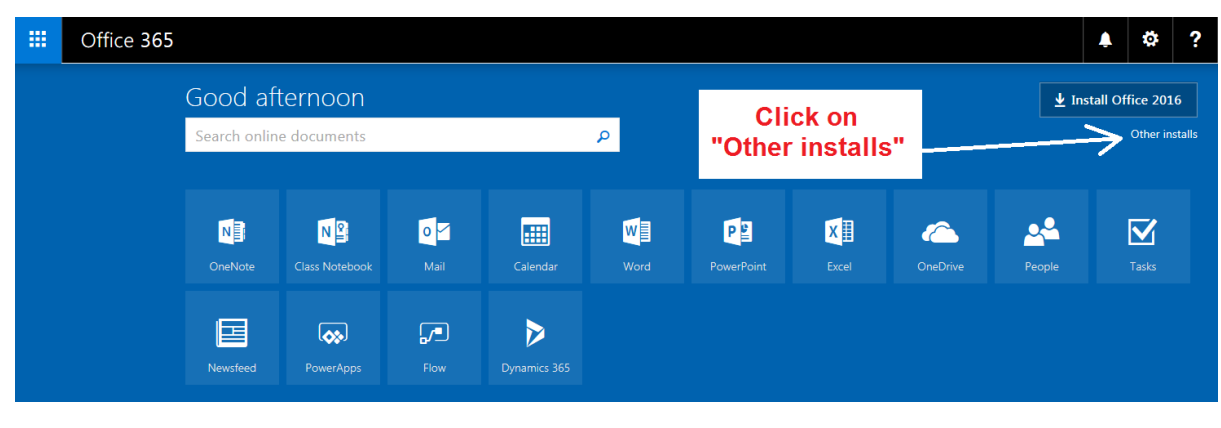

**STEP 6** – You'll then be re-directed again to the below screen.

## Click on "Install" as per below image to commence download

| Office These are the software tools                                                                                                    |  |  |  |  |  |  |
|----------------------------------------------------------------------------------------------------|--|--|--|--|--|--|
| Want to deactivate Office on one computer and install it on another? Go to My account > Install status. You are downloading                                                                                           |  |  |  |  |  |  |
| Install Office 365 ProPlus with the new 2016 apps (Recommended)                                                                                                    |  |  |  |  |  |  |
| This will install the following apps on your computer: Word, Excel, PowerPoint, OneWote, Access, Publisher, Outlook, Skype for Business, OneDrive for Business                                                        |  |  |  |  |  |  |
|                                                                                                    |  |  |  |  |  |  |
| Word Excel PowerPoint OneNote Access Publisher Outlook Skype for OneDrive<br>Business for Business                                                                                                    |  |  |  |  |  |  |
| Language: Version: Which version is right for me?                                                                                                    |  |  |  |  |  |  |
| English (United States)                                                                                                    |  |  |  |  |  |  |
| Don't see the language you want? Install one of the languages in the list above and then install a language accessory pack. Additional languages and language accessory packs don't count against your install limit. |  |  |  |  |  |  |
| Review system requirements<br>Troubleshoot installation                                                                                                    |  |  |  |  |  |  |
| Install                                                                                                    |  |  |  |  |  |  |
| ✓ Install Office 365 ProPlus with the 2013 apps Why would I install Office 2013?                                                                                                    |  |  |  |  |  |  |

**STEP 7** – Follow the on-screen prompts - click "Run", say "Yes" and Stay online.

| " Just a few more steps                                                                                                    |                                       |                                               |  |  |  |  |
|----------------------------------------------------------------------------------------------------|---------------------------------------|-----------------------------------------------|--|--|--|--|
|                                                                                                    | Yes                                   | Office                                        |  |  |  |  |
| Click Run                                                                                                    | 2 Say "yes"                           | Stay online                                   |  |  |  |  |
| Find it at the bottom of the screen.                                                                                                    | Click <b>Yes</b> to start installing. | Downloading all of Office might take a while. |  |  |  |  |
| Close Need help installing?                                                                                                    |                                       |                                               |  |  |  |  |
| stall Office 365 ProPlus with the 2013 apps Why would I install Office 2013?                                                                |                                       |                                               |  |  |  |  |
| Do you want to run or save Setup.X86.en-us_0365ProPlusRetail_0b2b197c-f821-4f55-80a8-2a5258exe (3.79 MB) from c2rsetup.officeapps.live.com? |                                       |                                               |  |  |  |  |
| This type of file could harm your computer.                                                                                                 | Run Save 🔻 Cancel                     |                                               |  |  |  |  |

**STEP 8** – Once the "exe" file has downloaded open it, and click "yes" if prompted by a User Account Control (UAC) box. Software will install automatically onto your device.